## **OVW Semi-annual Progress Reports**

Please follow the directions below to submit your semi-annual progress report.

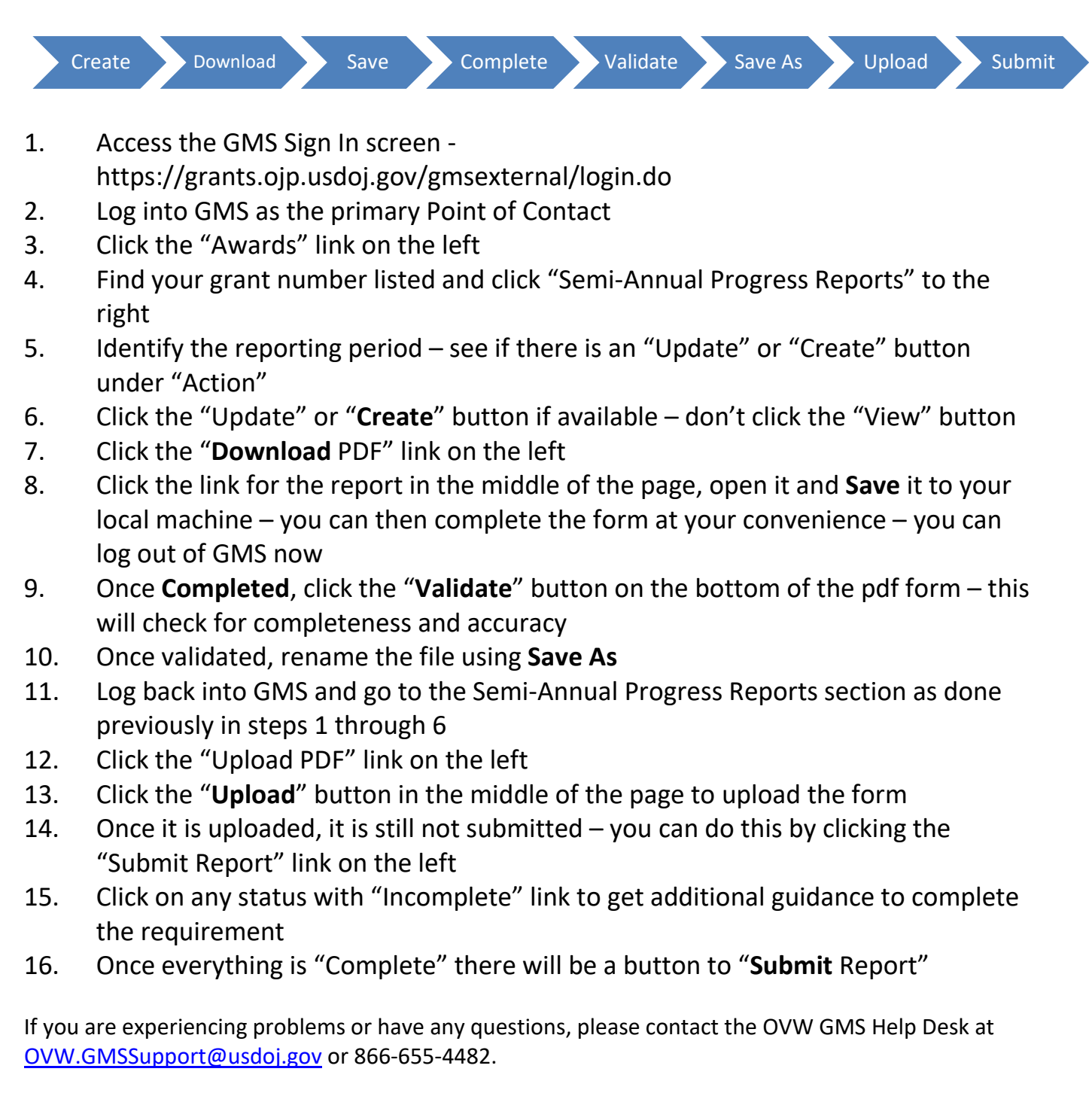